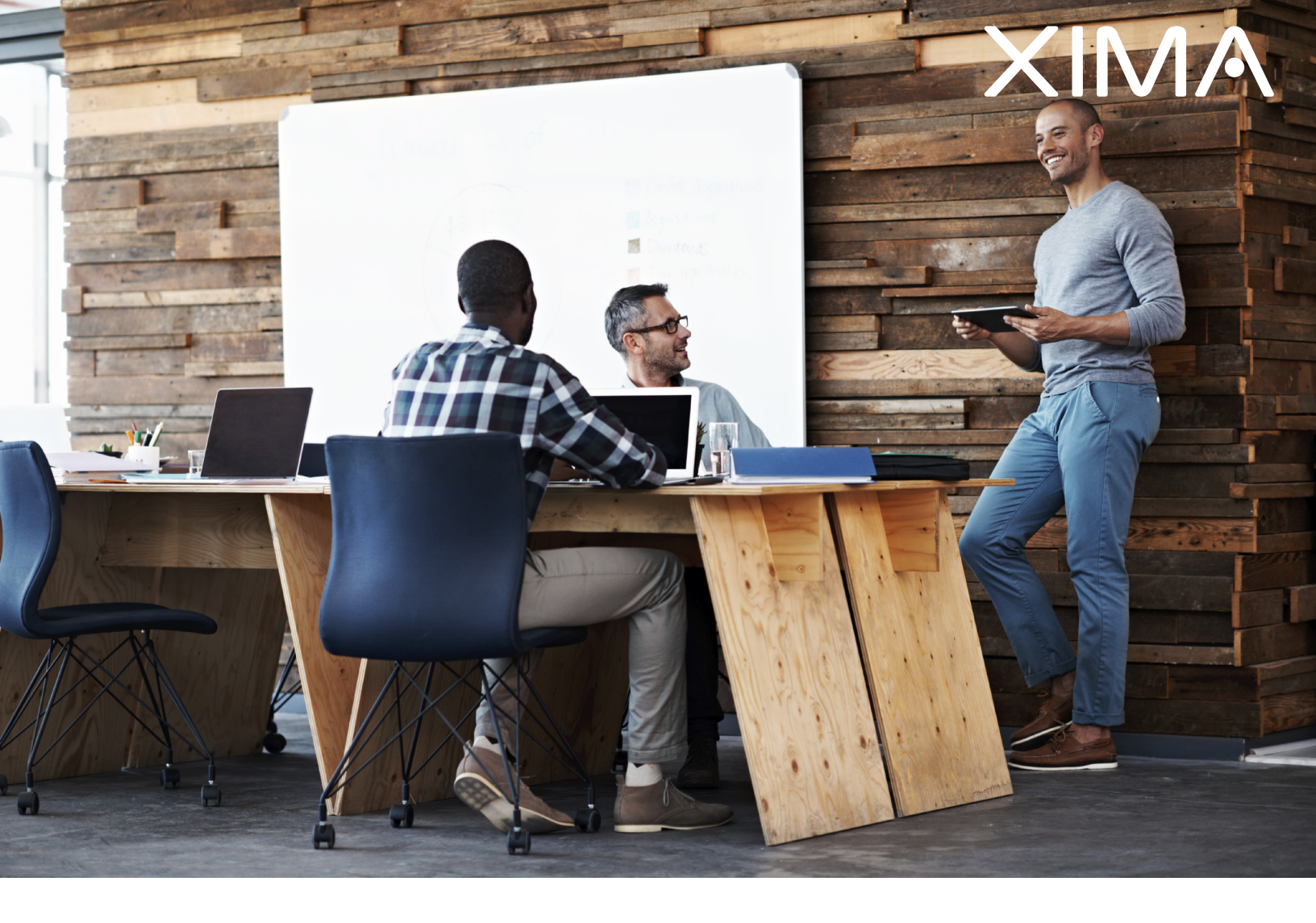

### SHORETEL INSTALLATION GUIDE

Updated November 14, 2017

## Table Of Contents

| Install Java                                        | 1  |
|-----------------------------------------------------|----|
| Install Chronicall                                  | 2  |
| Complete Initial Configuration                      | 10 |
| Configure Call Recording within ShoreTel            |    |
| Configure a ShoreTel Route Point for Call Recording |    |
| Install the Recording Library                       | 16 |
| Configure the Recording Library                     | 17 |
| Create a Recording Rule                             | 18 |
| Configure VRTX with Recording Library               |    |
| Plug in the VRTX hardware                           | 19 |
| Install the VRTX Driver                             | 20 |
| Configure the Trunk                                 | 23 |
| Create a Recording Rule                             | 25 |
| Configuration Tips                                  |    |
| Route Point Configuration                           |    |

### Install Java

Chronicall runs on the Java platform. Download and install Java onto the server where Chronicall will be installed. This must be an Oracle based Java (available at www.java.com) and it must be 32-bit.

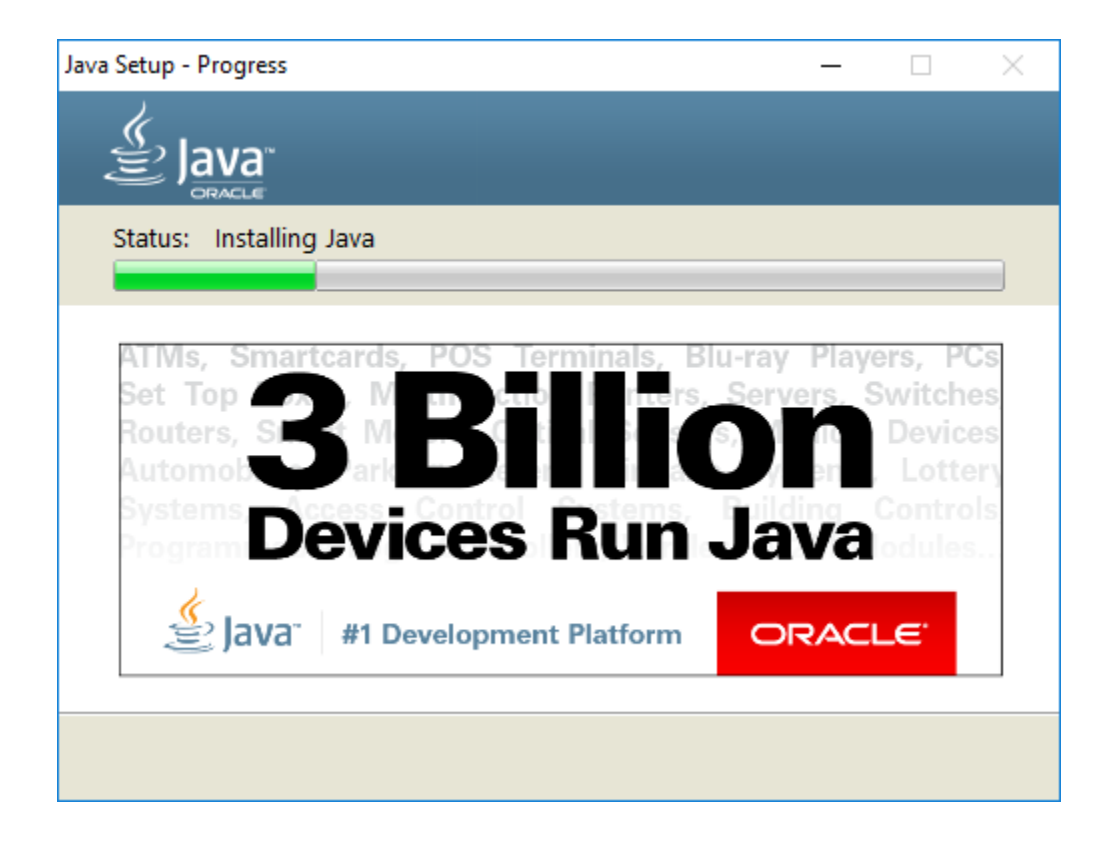

### Install Chronicall

Download Chronicall Setup onto the server where Chronicall will be installed. Chronicall must be installed on the HQ server or on a DVS server (Note: DVS is preferred. If Chronicall is installed on the HQ server you may be asked to remove it and re-install on a DVS server). Once downloaded, run the installer as an Administrator. The file will do a check for Java and then the following Chronicall Setup screen will appear. Note that it may take a few minutes for the Chronicall Setup window to appear.

Follow these steps:

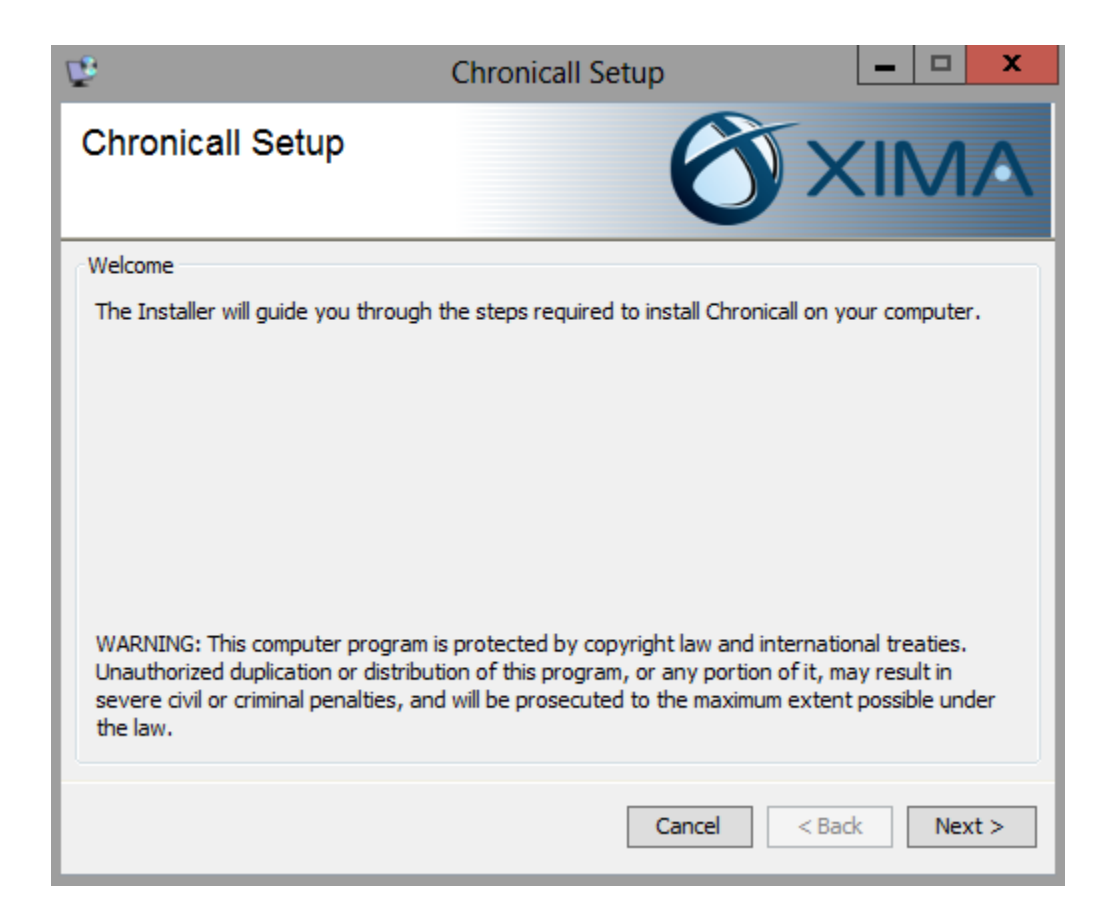

Click Next to start the installation.

| Ē.                                                                                                    | Chronicall Setup                                                                                                    | <b>– – ×</b>                                                                                                    |
|----------------------------------------------------------------------------------------------------|----------------------------------------------------------------------------------------------------|----------------------------------------------------------------------------------------------------|
| Chronicall Setup                                                                                                    | Ø                                                                                                    | XIMA                                                                                                    |
| End User Lisence Agreement                                                                                                    |                                                                                                    |                                                                                                    |
| Please read the following License A<br>before continuing with the installati                                                                                                    | greement. You must accept the te<br>on.                                                                                                    | rms of this agreement                                                                                                    |
| END-USER LICENSE AG                                                                                                    | REEMENT                                                                                                    | ^                                                                                                    |
| IMPORTANT-READ CAREFULLY: Th<br>between you (either an individual or<br>product identified above, which inclu<br>printed materials, and "online" or elec<br>addendum to this EULA may accomp<br>TERMS OF THIS EULA BY INSTA<br>PRODUCT. IF YOU DO NOT AGRE | is End-User License Agreement ("EUL<br>a single entity) and Xima, LLC or the<br>udes computer software and may incli-<br>tronic documentation ("Product"). A<br>vany the Product. YOU AGREE TO B<br>LLING, COPYING, OR OTHERWIS<br>EE, DO NOT INSTALL OR USE THE | A") is a legal agreement<br>Xima, LLC software<br>ude associated media,<br>n amendment or<br>E BOUND BY THE<br>E USING THE<br>E PRODUCT. In |
| • I accept the agreement                                                                                                    |                                                                                                    |                                                                                                    |
| ○ I do not accept the agreement                                                                                                    |                                                                                                    |                                                                                                    |
|                                                                                                    | Cancel                                                                                                    | < Back Next >                                                                                                    |

Accept the End-User License Agreement. Click Next.

| ₽ <sup>®</sup>                          | Chronicall Setup                          | _ <b>_</b> × |
|-----------------------------------------|-------------------------------------------|--------------|
| Chronicall Setup                        |                                           | XIMA         |
| Installation Folder                     |                                           |              |
| Chronicall will be installed in the fol | owing folder.                             |              |
| To change where Chronicall is insta     | lled enter the path below or click "Brows | e"           |
| Folder:                                 |                                           |              |
| C:\Program Files (x86)\Xima So          | oftware\Chronicall                        | Browse       |
|                                         |                                           |              |
|                                         |                                           |              |
|                                         |                                           |              |
|                                         |                                           |              |
|                                         |                                           |              |
|                                         | Cancel <                                  | Back Next >  |

Indicate the directory where you would like to install Chronicall. Click Next.

| Ē.                                                                                                    | Chronicall Setup                                                                     | <b>– – X</b>                                         |
|----------------------------------------------------------------------------------------------------|--------------------------------------------------------------------------------------|------------------------------------------------------|
| Chronicall Setup                                                                                                   | Õ                                                                                    | XIMA                                                 |
| Register Chronicall                                                                                                |                                                                                      |                                                      |
| Chronicall will only log when it is abl<br>your serial key below to register Ch                                    | e to verify its registration with Xim<br>ronicall.                                   | a Software. Please enter                             |
| Serial Key:                                                                                                    |                                                                                      |                                                      |
| Demo Tools                                                                                                    |                                                                                      |                                                      |
| Chronicall can optionally be installed<br>connection to a phone system. Dem<br>demonstrate Chronicall without a ph | in Demo Mode which allows you to<br>o Mode is used by authorized Xima<br>one system. | o use the software without a<br>Partners who need to |
|                                                                                                    | Install as Demo (                                                                    | will not capture call data) 🗌                        |
|                                                                                                    | Cancel                                                                               | <back next=""></back>                                |

Register your Chronicall by entering the serial key for your installation. Click Next.

| 🤨 Chronicall Setup                                                              | – 🗆 X                                             |
|---------------------------------------------------------------------------------|---------------------------------------------------|
| Chronicall Setup                                                                |                                                   |
| ShoreTel Info                                                                   |                                                   |
| Chronicall must be installed on either the HQ<br>type is it being installed on? | Server or a TAPI Application Server. Which server |
| HQ Server     TABL Application Ser                                              | nuer.                                             |
| HQ Server IP Address:                                                           | 10.20.30.40                                       |
|                                                                                 |                                                   |
|                                                                                 | Cancel < Back Next >                              |

Select which type of server Chronicall is being installed on. If TAPI Application Server is selected, enter the IP address of the HQ Server. Click Next.

| 🔮 Chronicall Setup                             | _      |    | $\times$ |
|------------------------------------------------|--------|----|----------|
| Chronicall Setup                               | X      | IM |          |
| ECC Info                                       |        |    |          |
| Do you have ShoreTel Enterprise Contact Center | (ECC)? |    |          |
| Yes                                            |        |    |          |
| ⊖ No                                           |        |    |          |
| ECC IP Address: 10.11.12.13                    |        |    |          |
|                                                |        |    |          |
|                                                |        |    |          |
| Cancel                                         | < Back | Ne | xt >     |

Select whether or not you have a ShoreTel Enterprise Contact Center (ECC). If yes, enter the IP address of the ECC server. Click Next.

| 12                                                                                                    | Chronica                        | II Setup                                                         | <b>– – ×</b>                   |
|----------------------------------------------------------------------------------------------------|---------------------------------|------------------------------------------------------------------|--------------------------------|
| Chronicall Setup                                                                                           |                                 | ð>                                                               |                                |
| PostgreSQL                                                                                                 |                                 |                                                                  |                                |
| Chronicall stores its data in a Posto<br>should use to communicate with ot<br>credentials indicated below. | reSQL databa<br>her applicatior | se. Please indicate which por<br>is. A database user will be cre | t PostgreSQL<br>eated with the |
| Post                                                                                                    | greSQL port:                    | 9086                                                             |                                |
| Post                                                                                                    | greSQL user:                    | Chronicall                                                       |                                |
| PostgreSC                                                                                                  | L password:                     | •••••                                                            |                                |
|                                                                                                    |                                 |                                                                  |                                |
|                                                                                                    |                                 |                                                                  |                                |
|                                                                                                    |                                 |                                                                  |                                |
|                                                                                                    |                                 | Cancel < Ba                                                      | ck Next >                      |

Define the Settings for the Postgres database (the default settings are already entered - most users do not need to change these settings). Click Next.

| Ĕ,                                                                                              | Chronicall Setup                                                     | _ <b></b>                                                 |
|-------------------------------------------------------------------------------------------------|----------------------------------------------------------------------|-----------------------------------------------------------|
| Chronicall Setup                                                                                | Ć                                                                    | XIMA                                                      |
| Chronicall Webserver                                                                            |                                                                      |                                                           |
| Chronicall is accessed through a we<br>other applications are using the To<br>port is not free. | eb interface served by Apache T<br>mcat port as you will be unable t | omcat. Please make sure no<br>o access Chronicall if this |
| Apache                                                                                          | Tomcat Port: 9080                                                    |                                                           |
|                                                                                                 |                                                                      |                                                           |
|                                                                                                 | Cancel                                                               | < Back Next >                                             |

Define the web server port for Chronicall's Tomcat web server (the default settings are already entered - most users do not need to change these settings). Click Next.

| ₿.                                   | Chronicall Setup               | _ <b></b>      |
|--------------------------------------|--------------------------------|----------------|
| Chronicall Setup                     | Ô                              | XIMA           |
| Ready to Install                     |                                |                |
| Setup has all of the information ne  | cessary to begin installation. |                |
| To begin click the "Install" button. |                                |                |
|                                      |                                |                |
|                                      |                                |                |
|                                      |                                |                |
|                                      |                                |                |
|                                      |                                |                |
|                                      |                                |                |
|                                      |                                |                |
|                                      |                                |                |
|                                      | Cancel                         | < Back Install |

Click Install to continue the installation with the configured settings.

During the install you may be prompted to install WinPcap. If not, skip to page 9

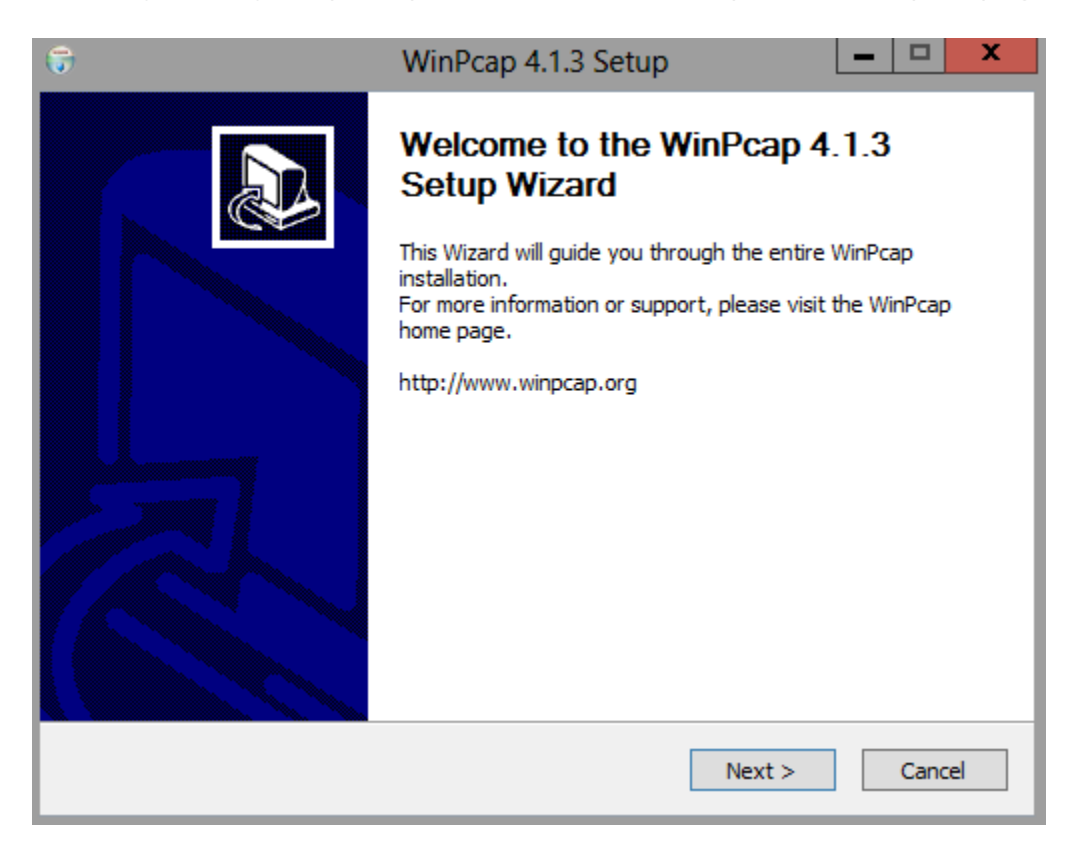

#### Click Next.

| 6                                                                                                    | WinPcap 4.1.3 Setup                                                                                                    | ⊐ X    |
|----------------------------------------------------------------------------------------------------|----------------------------------------------------------------------------------------------------|--------|
| WinPcap                                                                                                    | License Agreement<br>Please review the license terms before installing WinPcap                                                                                                    | 4.1.3. |
| Press Page Down to see th                                                                                                    | ne rest of the agreement.                                                                                                    |        |
| Copyright (c) 1999 - 2005<br>Copyright (c) 2005 - 2010<br>Copyright (c) 2010 - 2013<br>All rights reserved.<br>Redistribution and use in s<br>permitted provided that th | NetGroup, Politecnico di Torino (Italy).<br>CACE Technologies, Davis (California).<br>Riverbed Technology, San Francisco (California).<br>source and binary forms, with or without modification, are<br>ne following conditions are met: | ^      |
| <ol> <li>Redistributions of source<br/>conditions and the following<br/>2. Redistributions in binary</li> </ol>                                                          | ce code must retain the above copyright notice, this list of<br>ng disclaimer.<br>y form must reproduce the above copyright notice, this list o                                                                                          | f 🗸    |
| If you accept the terms of<br>agreement to install WinPc                                                                                                    | the agreement, click I Agree to continue. You must accept t<br>ap 4.1.3.                                                                                                    | he     |
| Nullsoft Install System v2.46                                                                                                    | < Back I Agree C                                                                                                    | ancel  |

Accept the License Agreement by clicking "I Agree".

| 6                               | WinPcap 4.1.3 Setup                                                                 | - 🗆 X       |
|---------------------------------|-------------------------------------------------------------------------------------|-------------|
| Win Pcap                        | Installation options<br>Please review the following options before install<br>4.1.3 | ing WinPcap |
| ☑ Automatically start th        | e WinPcap driver at boot time                                                       |             |
| Nullsoft Install System v2.46 – | < Back Install                                                                      | Cancel      |

Ensure that the option to 'Automatically start the WinPcap driver at boot time' is enabled. Click Install.

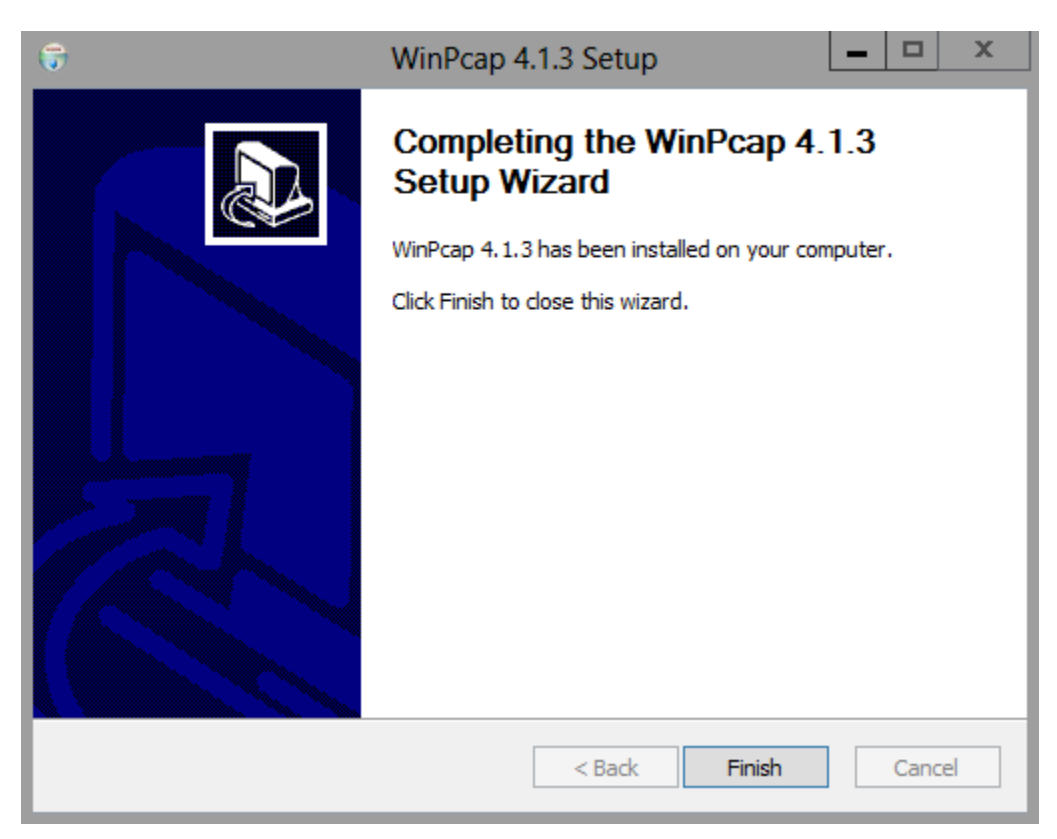

Click Finish close the WinPcap install.

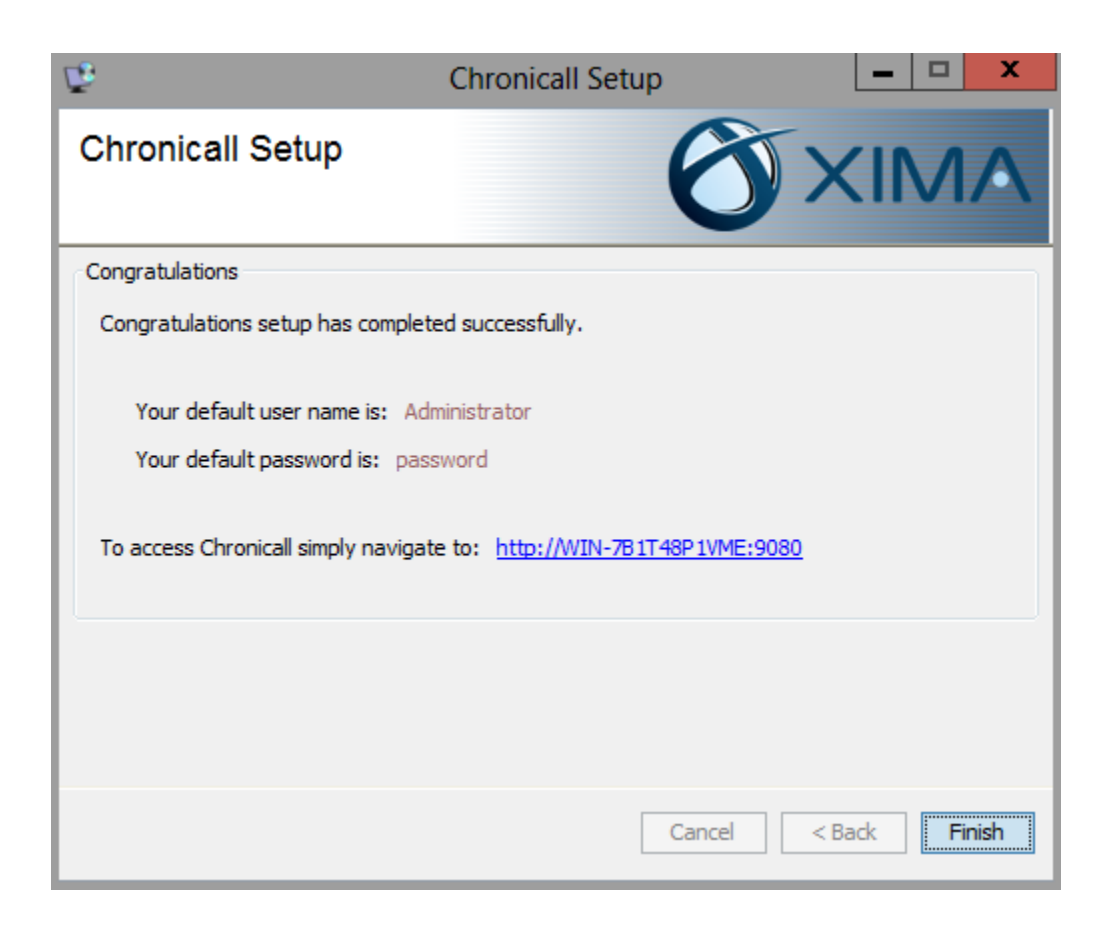

You will get the Finish Screen once Chronicall has completed the installation. Note the default user name, the default password, and the URL to access Chronicall are provided.

## Complete Initial Configuration

A configuration wizard will appear after you first log into Chronicall. The configuration wizard will prompt you for information required by your installation. Not all of the following steps will apply to every serial key. You will only be prompted in regards to the modules purchased.

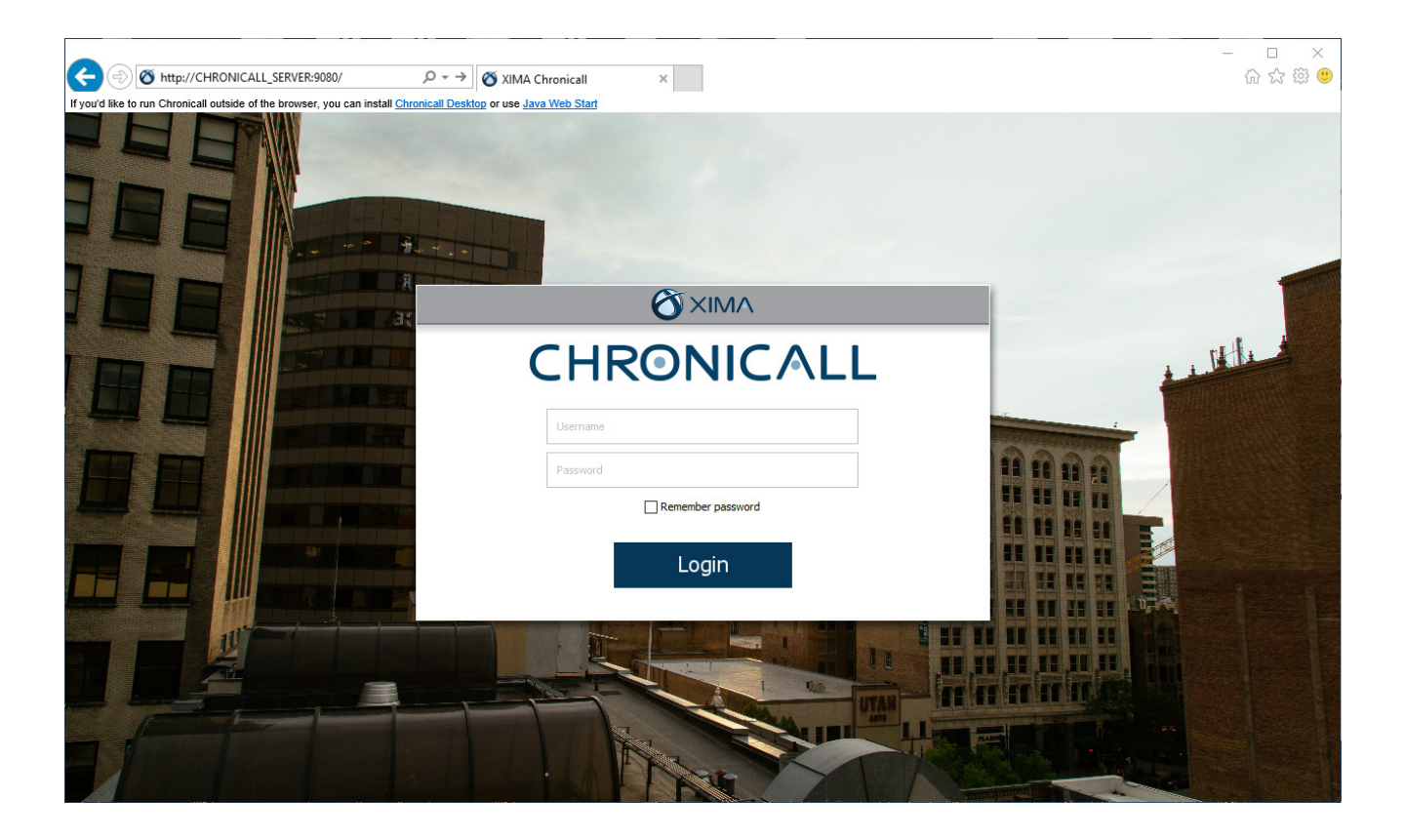

Go to the URL provided on the final screen of the installation. This will take you to the Chronicall Login screen. As mentioned on the final screen of the installation, the default user name is 'Administrator' and the default password is 'password'. If your browser does not support Java, you can download and install Chronicall Desktop.

| Configuration Requirements                                                                      |                                                            |                                                                       |        |  |
|-------------------------------------------------------------------------------------------------|------------------------------------------------------------|-----------------------------------------------------------------------|--------|--|
| <ul> <li>Agent Realtime Seat x 100</li> <li>Agent Dashboard x 100</li> <li>Xima Care</li> </ul> | User License Selection<br>Pleas<br>Server Edition (site 1) | se select which users you would like to log data for<br>Auto Assigned |        |  |
|                                                                                                 |                                                            |                                                                       | Finish |  |

Select which users you would like Chronicall to monitor. Chronicall will track call data for the selected users and will not track data for users who are not selected. Checking all users will put Chronicall in Auto Assigned mode, which will automatically apply a license to new users when Chronicall detects them. Select the desired users, then click Finish.

| Configuration Requirements                                           |                                                                                                    |                         |  |  |
|----------------------------------------------------------------------|----------------------------------------------------------------------------------------------------|-------------------------|--|--|
| <ul> <li>Licensed Users</li> <li>Agent Realtime Seat × 10</li> </ul> | Realtime Seat Assignment                                                                                                    | Users for Realtime View |  |  |
| <ul> <li>Agent Dashboard x 10</li> <li>Xima Care</li> </ul>          | View by Agent   View by Agent    Dan Tobler(2001)  Deb TECH(5033)  Fax Admin(5048)  Forward Alani DID(5011)  Forward BoiseCell(1719)  Forward BoiseMain(1720)  Forward Frank DID(5013)  Forward Frank DID(5013)  Forward MC HME(5010)  Forward Tonya DID(5012)  Geordi La Forge(5016)  Cleonard Hofstetter(2000)  Mark Hill(5209)  0/10 Licenses Used |                         |  |  |
|                                                                      |                                                                                                    | Finish                  |  |  |

If you purchased Realtime licenses then you will be prompted to select the users that you would like to view in Realtime. Select the desired agents, then click Finish.

| Configuration Requirements                                           |                                |                                     |  |  |  |
|----------------------------------------------------------------------|--------------------------------|-------------------------------------|--|--|--|
| <ul> <li>Licensed Users</li> <li>Agent Realtime Seat × 10</li> </ul> | Dashboards Seat Assignment     | ct and Prioritize Dashboard Agents. |  |  |  |
| S Agent Dashboard x 10                                               | Unselected<br>Dan Tobler(2001) | Selected       Up       Down        |  |  |  |
|                                                                      |                                | Finish                              |  |  |  |

If you purchased Dashboard licenses then you will then be prompted to select the users that you would like to give a Dashboard license to. Configure the desired users, then click Finish.

| Configuration Requirements                                                                         |                                                                                                    |  |  |  |
|----------------------------------------------------------------------------------------------------|----------------------------------------------------------------------------------------------------|--|--|--|
| <ul> <li>Licensed Users</li> <li>Agent Realtime Seat × 10</li> <li>Agent Dashboard × 10</li> </ul> | Registration<br>You have purchased Xima Care which gives you full access to technical support and future updates to Chronicall! Please<br>take a moment to register so that our support team can serve you better. |  |  |  |
| 😮 Xima Care                                                                                        | Country: United States                                                                                                    |  |  |  |
|                                                                                                    | Postal Code:                                                                                                    |  |  |  |
|                                                                                                    | < Back Next >                                                                                                    |  |  |  |

If you purchased Xima Care, our support plan, you will be prompted first for some contact details. The first request is for your Country and Postal Code. Enter these details, then press Next.

| Configuration Requirements                                                                                            |                                                                                                    |  |  |  |  |
|----------------------------------------------------------------------------------------------------|----------------------------------------------------------------------------------------------------|--|--|--|--|
| <ul> <li>Licensed Users</li> <li>Agent Realtime Seat x 10</li> <li>Agent Dashboard x 10</li> <li>Xima Care</li> </ul> | Technical Contact Info         Please enter a technical contact that Xima Support can work with to resolve any problems at your site. Ideally this person would have access to the Chronicall server, PBX system, and network.         Name:       John         Title:       IT         Phone:       8017132800         Email:       technical@business.com |  |  |  |  |
|                                                                                                    | < Back Next >                                                                                                    |  |  |  |  |

Enter the contact information for a Technical contact, then press Next.

|                                                                                                    | Configuration Requirements                                                                                                    |
|----------------------------------------------------------------------------------------------------|----------------------------------------------------------------------------------------------------|
| <ul> <li>Licensed Users</li> <li>Agent Realtime Seat × 10</li> <li>Agent Dashboard × 10</li> <li>Xima Care</li> </ul> | Renewal Contact Info         Please enter a contact at your company that Xima can work with when renewing Xima Care.         Name:       Jane         Title:       Sales         Phone:       8889449462         Email:       sales@business.com |
|                                                                                                    | < Back     Finish                                                                                                    |

Enter the contact information for a Xima Care renewal contact, then press Next.

### Configure Call Recording within ShoreTel

Follow these instructions if you will be recording calls with the ShoreTel. You may skip this section if you will be recording calls with VRTX.

#### Configure a ShoreTel Route Point for Call Recording

Configuring call recording on ShoreTel systems requires setting up a new route point with the ShoreWare Director software. To do this, first open ShoreWare Director and select Call Control, then Route Points in the list to the left. This will open a list of your current route points. From here you can create a new route point. The following fields need to be defined.

| Edit this record                      | Refresh this page                                             |
|---------------------------------------|---------------------------------------------------------------|
| Name:                                 | Chronicall Record                                             |
| Extension:                            | 1999                                                          |
| DID Range:                            | +18013074011 (15 of 20 available) PRI V View System Directory |
| DID Number:                           |                                                               |
| DNIS:                                 | Edit DNIS Map                                                 |
| Language:                             | English(US) V                                                 |
| User Group:                           | Xima All 🗸                                                    |
| Route Point Server:                   | Headquarters 🗸                                                |
| Mailbox Server                        | Headquarters V Escalation Profiles and Other Mailbox Options  |
| Accept Broadcast Messages             |                                                               |
| Include in System Dial By Name Direct | ory                                                           |
| Make Number Private                   |                                                               |
| Fax Redirect                          |                                                               |
| Call Stack Depth:                     | 50                                                            |
| Recorded Name:                        | Record Play Erase Import NO audio input                       |
| Voice Mail Password:                  | •••• Confirm: ••••                                            |
| ▼ On-Hours                            | ours Holiday Custom                                           |
| Escalation Profile:                   | <none> V Edit this profile</none>                             |
| Schedule:                             | <none> V Edit this schedule</none>                            |
|                                       |                                                               |
| Call Handling:                        |                                                               |
| Call Forward:                         | ◯ Always ◯ No Answer/Busy                                     |
| Always:                               | Extension: 1101 : Voice Mail     Search                       |
|                                       | External: (e.g. 9+1 (408) 331-3300)                           |

• Extension: Enter an extension for the route point. This can be any free extension, and will need to be referenced later within Chronicall.

• Route Point Server: Choose the name of the server where Chronicall is installed, whether it's Headquarters or one of the application servers.

• Call Stack Depth: Enter the number of calls you would like to be able to record simultaneously. Please note that there are 250 audio resources that are shared between all auto attendants, voicemail boxes, and route points, including this one. If more than 250 total resources are assigned, your voicemail system or auto attendants might be affected.

Call Forwarding: Select Never.

Once configured, finish by saving the route point.

In addition to setting up the Route Point, verify that users have the ability to be recorded. This is done within the Class of Service of the User Groups that the users are members of. On the Class of Service page for telephony permissions, ensure that the "Allow Recording of Own Calls" is enabled.

#### Class of Service Edit Telephony Features Permissions Edit this record Allow Collaboration Features Allow Recording of Own Calls Allow Intersite Video Calls

Depending on your ShoreTel version, the "Allow Recording of Own Calls" may look like this.

### Install the Recording Library

The Recording Library is typically installed during the initial Chronicall installation. If Chronicall has already been installed then the Recording Library may also already be installed. You can verify this by opening the server's local services and verifying that the Chronicall Recording Library service exists. If the Chronicall Recording Library service is not on the server then you can install it by downloading and running a Chronicall Update (not the Recording Library setup).

| Services (Local)                        |                                                             |                              |                    |                        |
|-----------------------------------------|-------------------------------------------------------------|------------------------------|--------------------|------------------------|
| Select an item to view its description. | Name                                                        | Description                  | Status             | Startup Type           |
|                                         | 🍓 Chronicall<br>🍓 Chronicall Database                       | Listens to th                | Running<br>Running | Automatic<br>Automatic |
|                                         | Chronicall Database (Orient<br>Chronicall Recording Library | Utilizes the<br>Chronicall R | Running<br>Running | Automatic<br>Automatic |

#### Configure the Recording Library

| <b>V</b>                                |                     |  |  |
|-----------------------------------------|---------------------|--|--|
| S Agent Realtime Seat x 40              |                     |  |  |
| Configured)                             |                     |  |  |
| Recording Libraries                     | 1 Recording Library |  |  |
| VRTX Configuration 10 Trunks Configured |                     |  |  |
| Recording Rules                         | 0 Recording Rules   |  |  |
| Record/Pause Permissions                | Allow All           |  |  |

Once Recording Library is installed, open Chronicall and go into System Settings > Recording Library > Recording Libraries "..." button.

| Recording Libraries |
|---------------------|
|                     |
| Up                  |
| Down                |
|                     |
| Add                 |
| Remove              |
| Edit                |
| OK Cancel           |
|                     |
|                     |

Click Add. (one may have already been created by default that can be edited).

| New Recording           | Library Instance |
|-------------------------|------------------|
| Recording Library Ty    | voe              |
| Recording Configuration | ~                |
| 疳 Recording Configura   | tion             |
|                         | OK Cancel        |
|                         |                  |

Select the Recording Library Type "ShoreTel System or VRTX".

| Recording Configuration   | ShoreTel System or VPTY |
|---------------------------|-------------------------|
|                           |                         |
| E Recording Configura     | tion                    |
| Recording Library Syste   | 1                       |
| Recording Library IP Ad   | 127.0.0.1               |
| Recording Library Port    | 9081 🚆                  |
| Chronicall Server Address |                         |
| Chronicall Server Port    | 9080                    |
| Simultaneous Encoder C    | 2                       |
| Recording Encryption      | Store only new unencr   |
| Clean Monitored Directory | True                    |
| Fallback Polling Interval | 0:00:05                 |
| Recording Storage Loca    | Configure Drive Pooling |
| Recording Route Point     |                         |
| Recording Admin Extens    |                         |
| Keep Unassociated         | True                    |
| Association Time Limit    | 4:00:00                 |
| VRTX Processing Delay     | 0:00:15                 |
| Enable VRTX auto-detect   | True                    |
| Java 64-bit home          |                         |
| Port Mirror NIC Address   |                         |
|                           | THEO                    |

• Recording Route Point: Enter the extension you chose for the route point.

• Recording Storage Location: (optional) Configure where the Recordings will be stored. This defaults to be in the Recording Library directory. Note: If your hard drive is not very large then you should configure a storage pool that stores recordings onto another drive or another server.

Save the Recording Library and System Settings when complete.

#### Create a Recording Rule

Our final step is to create a recording rule that will determine which calls should be recorded.

| Recording Libraries (1 Configured) |                     |  |  |
|------------------------------------|---------------------|--|--|
| Recording Libraries                | 1 Recording Library |  |  |
| VRTX Configuration                 | 5 Trunks Configured |  |  |
| Recording Rules                    | 0 Recording Rules   |  |  |
| Record/Pause Permissions           | Allow All           |  |  |

To access the recording rules, go to System Settings > Recording Libraries > Recording Rules "..." button.

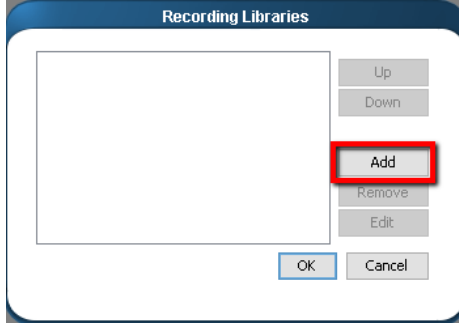

Click "Add" to create a new recording rule.

| ecording Rule Templates | 📄 Required                 |                         |   |
|-------------------------|----------------------------|-------------------------|---|
| xternal Number          | Agent                      | <5 Selected>            |   |
| gent<br>journ           | Percent of Calls to Record | Record All              |   |
| asic Call Event         | Rule Title                 | Record Customer Service | _ |
|                         |                            |                         |   |
|                         |                            |                         |   |

Here you will create a new Recording Rule. Select the Recording Rule Template on the left and then fill in the options on the right. Once completed, press OK to save the new rule, OK to save the collection of rules, and then Save the System Settings.

## Configure VRTX with Recording Library

Follow these instructions if you will be recording calls with the VRTX. You may skip this section if you will be recording calls with ShoreTel.

#### Plug in the VRTX hardware

The VRTX needs to intercept the network traffic passing between your D-Marc and the PBX. An easy way to do this is to unplug the trunk cable from the PBX, plug it into the VRTX, then replug the other end of the VRTX back into the PBX (note, unplugging the trunk cable will terminate any active calls on that trunk). The USB then needs to be plugged into the server that will have the Recording Library software installed on it.

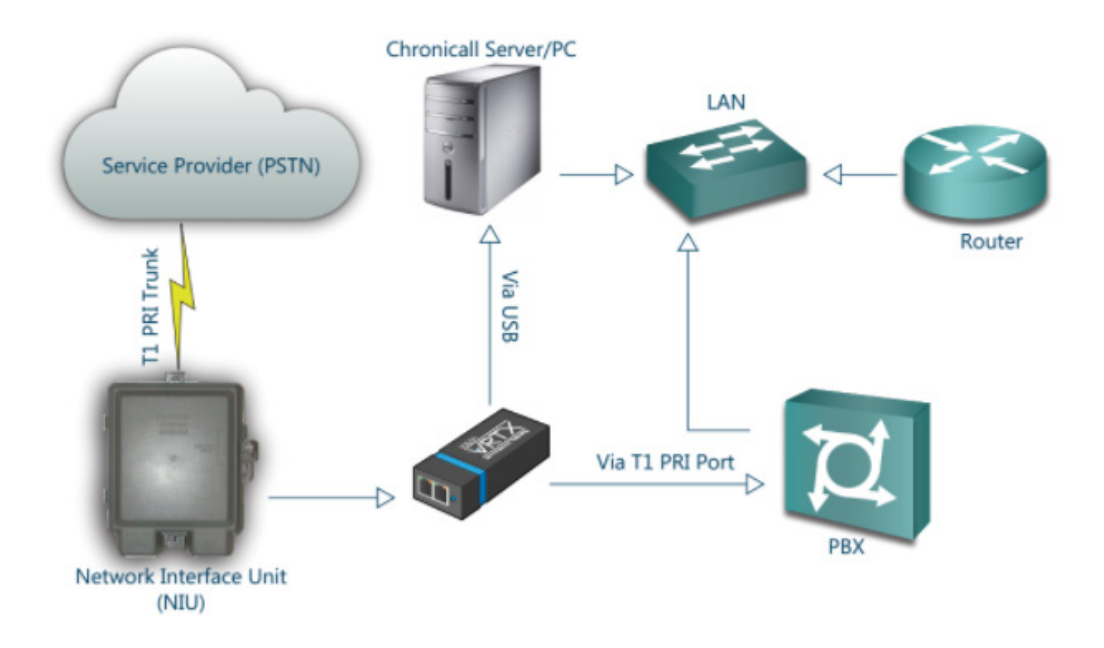

Example for a PRI line.

#### Install the VRTX Driver

Download the VRTX Driver from our Downloads page. Once downloaded, run the installer. This should only take a minute or two.

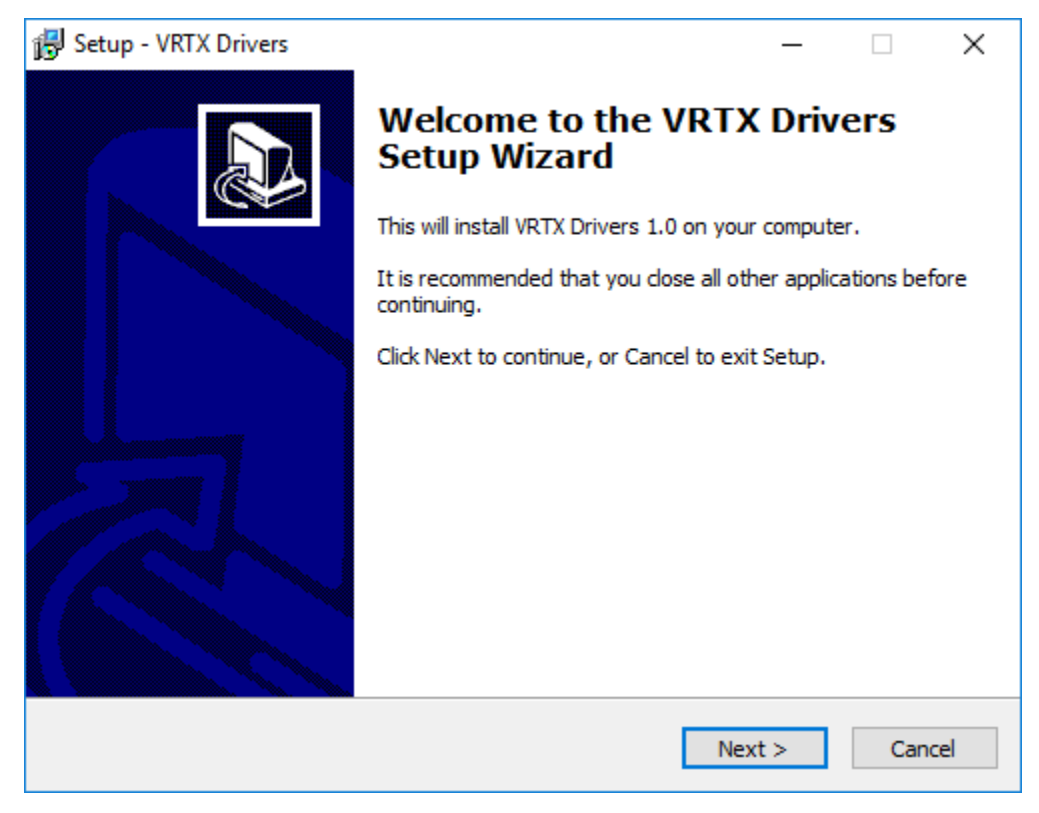

Click Next to begin the installation.

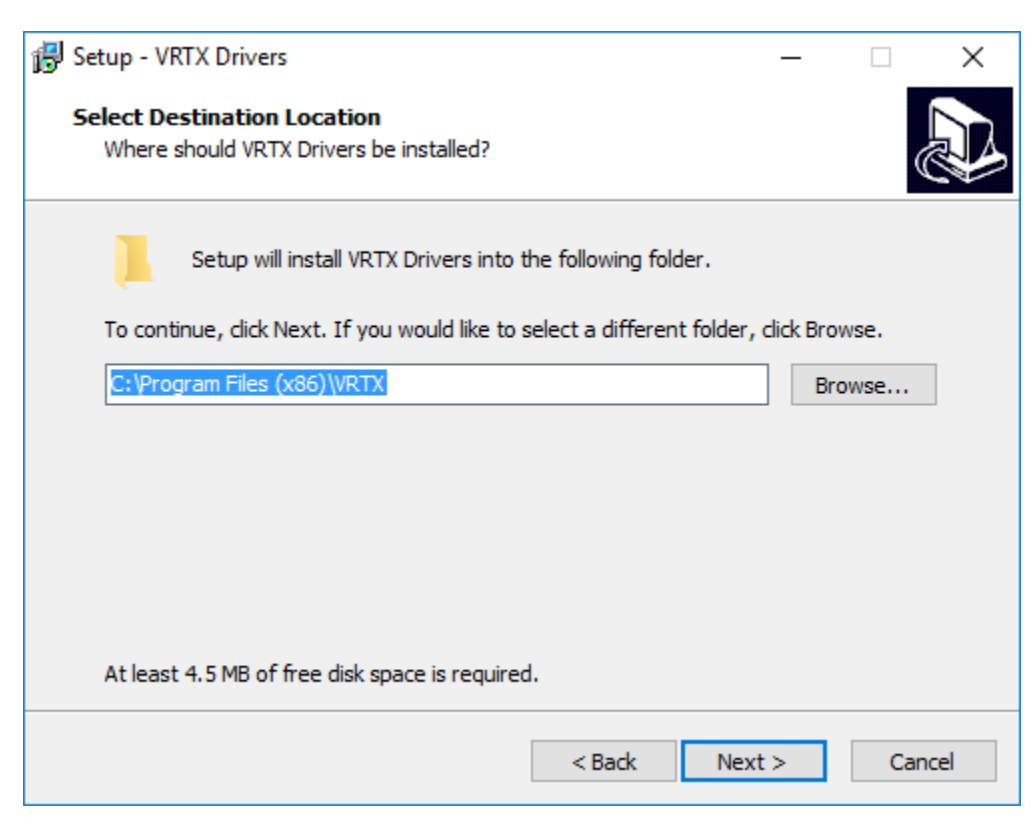

Choose a destination and click Next.

| 🔂 Setup - VRTX Drivers                                                        | -              | -       |        | ×  |
|-------------------------------------------------------------------------------|----------------|---------|--------|----|
| Select Start Menu Folder<br>Where should Setup place the program's shortcuts? |                |         |        | R  |
| Setup will create the program's shortcuts in the fol                          | lowing Start   | Menu fe | older. |    |
| To continue, click Next. If you would like to select a differen               | t folder, clic | Brows   | e.     |    |
| VRTXDrivers                                                                   |                | Brow    | se     |    |
|                                                                               |                |         |        |    |
|                                                                               |                |         |        |    |
|                                                                               |                |         |        |    |
|                                                                               |                |         |        |    |
|                                                                               |                |         |        |    |
|                                                                               |                |         |        |    |
| < Back                                                                        | Next >         |         | Cance  | el |

Choose a destination and click Next.

| 🕞 Setup - VRTX Drivers                                                                           | _           |      | $\times$ |
|--------------------------------------------------------------------------------------------------|-------------|------|----------|
| Ready to Install<br>Setup is now ready to begin installing VRTX Drivers on your compu            | ter.        | 0    |          |
| Click Install to continue with the installation, or click Back if you wa<br>change any settings. | nt to revie | w or |          |
| Destination location:<br>C:\Program Files (x86)\VRTX                                             |             | ^    |          |
| Start Menu folder:<br>VRTXDrivers                                                                |             |      |          |
|                                                                                                  |             |      |          |
|                                                                                                  |             |      |          |
| <                                                                                                |             | >    |          |
| < Back Ir                                                                                        | nstall      | Can  | cel      |

Click Install. Allow and complete any pop ups that appear.

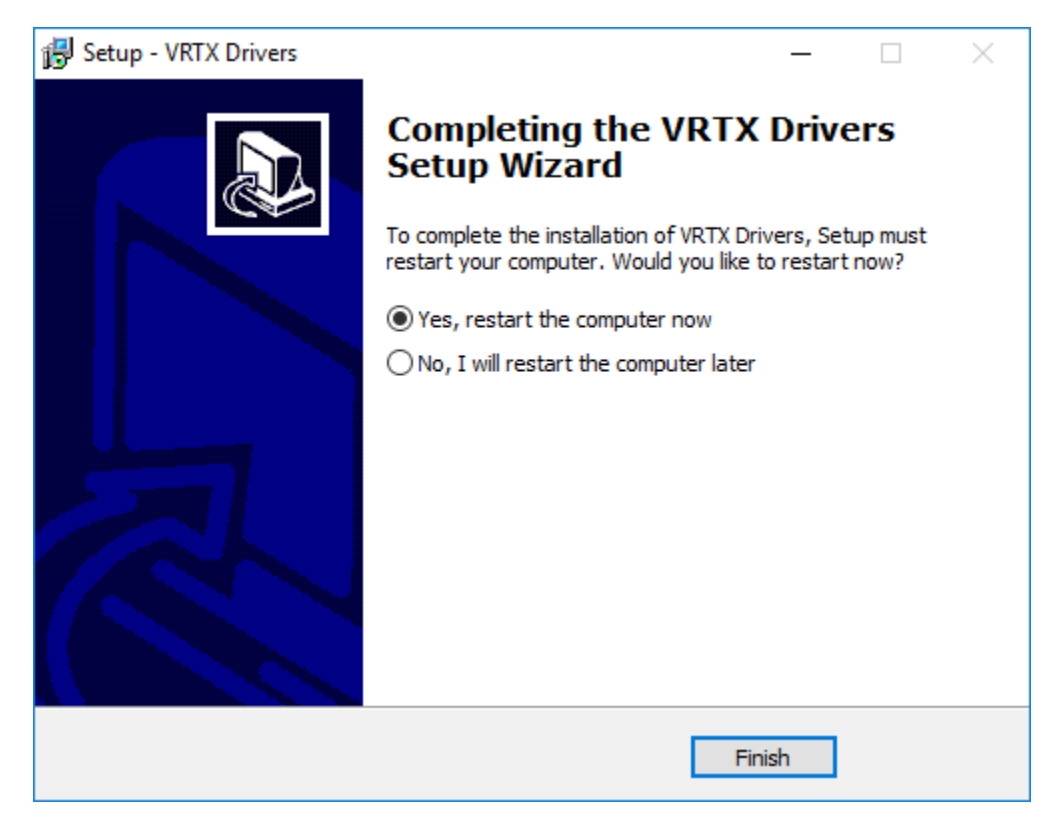

Click Finish and restart the computer when appropriate.

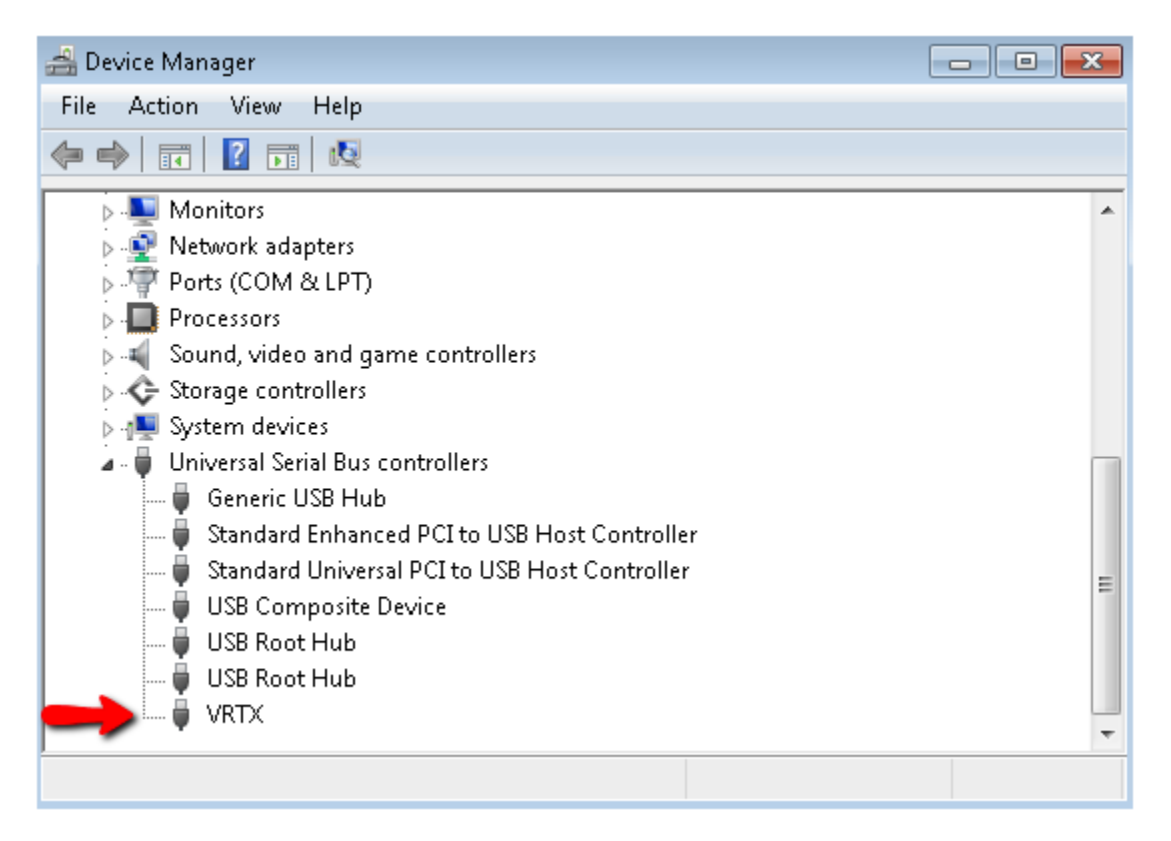

Once the installer is complete, open up Device Manager and confirm that the VRTX shows up in the USB section.

### Configure the Trunk

Now we need to tell Chronicall what trunk the VRTX is plugged into.

| C Recording Libraries (1 C | onfigured)          |  |
|----------------------------|---------------------|--|
| Recording Libraries        | 1 Recording Library |  |
| VRTX Configuration         | 5 Trunks Configured |  |
| Recording Rules            | 0 Recording Rules   |  |
| Record/Pause Permissions   | Allow All           |  |

Do this by going into System Settings > Recording Libraries > VRTX Configuration "..." button.

| Trunk Configuratio | on        |
|--------------------|-----------|
| PRI (Line 7)       | Up        |
|                    | Down      |
|                    | Add       |
|                    | Remove    |
|                    | Edit      |
| Sav                | /e Cancel |

Find the trunk that the VRTX is plugged into, select it and press Edit.

| Tr            | unk Configuration |
|---------------|-------------------|
| Trunk Title   | PRI               |
| Device ID     | Shoretel 🗸        |
| Line ID       | 7 ≑               |
| Channel Range | 1 🜩 to 23 🜩 Detec |
| VRTX Serial   | T00123AB          |

Update the Trunk Configuration page to have the correct information. A description of each field is below.

Trunk Title: Used to rename the trunk.

Device ID: Select the PBX that manages the specified trunk.

Line ID: This number should match the trunk number.

Channel Range: This specifies the channel range on the trunk. You can press "Detect" to determine what the range should be.

VRTX Serial: This is where you enter the serial number on the VRTX. Often you can click in the field and the VRTX Serial will appear as an option.

Once completed, press OK, Save the Trunk Configuration, and Save the System Settings.

#### Create a Recording Rule

Our final step is to create a recording rule that will determine which calls should be recorded.

| Recording Libraries (1 Configured) |                     |  |  |
|------------------------------------|---------------------|--|--|
| Recording Libraries                | 1 Recording Library |  |  |
| VRTX Configuration                 | 5 Trunks Configured |  |  |
| Recording Rules                    | 0 Recording Rules   |  |  |
| Record/Pause Permissions           | Allow All           |  |  |

To access the recording rules, go to System Settings > Recording Libraries > Recording Rules "..." button.

| Recording Rules |    |           |  |
|-----------------|----|-----------|--|
|                 |    |           |  |
|                 |    | Add       |  |
|                 |    | Duplicate |  |
|                 |    | Remove    |  |
|                 |    | Edit      |  |
|                 |    | Import    |  |
|                 |    | Export    |  |
|                 | ОК | Cancel    |  |
|                 |    |           |  |

Click "Add" to create a new recording rule.

.

| Recording Rule Templates                                                 | E Required                 |                 |   |
|--------------------------------------------------------------------------|----------------------------|-----------------|---|
| Inbound Number Dialed                                                    | Agent                      | <5 Selected>    |   |
| external Number<br>Agent                                                 | Percent of Calls to Record | Record All      | ~ |
| Group                                                                    | Rule Title                 | Record Trainees |   |
| 3asic Call Event<br>Advanced Call Event<br>Advanced Call (to this point) |                            |                 |   |

Here you will create a new Recording Rule. Select the Recording Rule Template on the left and then fill in the options on the right. Once completed, press OK to save the new rule, OK to save the collection of rules, and then Save the System Settings.

# Configuration Tips

### Route Point Configuration

The Route Point Configuration is unique to the ShoreTel system. When Chronicall queries the ShoreTel configuration it will auto populate the Route Point Configuration fields, labeling each route point respective to the data we receive. However, occasionally this initial setup needs to be changed to more accurately describe the route point or even hide insignificant details.

|                                                                                                    | onicall Settings                                |             |
|----------------------------------------------------------------------------------------------------|-------------------------------------------------|-------------|
| Basic Settings                                                                                                    |                                                 |             |
| Advanced Settings                                                                                                    |                                                 |             |
| Shore lei (site 1)                                                                                                    |                                                 |             |
| Licensed Users                                                                                                    | Auto Assigned                                   |             |
| Licensed Users<br>Site Name                                                                                                 | Auto Assigned<br>ShoreTel                       |             |
| Licensed Users<br>Site Name<br>IP Address of HQ Server                                                                      | Auto Assigned<br>ShoreTel<br>10.1.1.20          |             |
| Licensed Users<br>Site Name<br>IP Address of HQ Server<br>Route Point Configuration                                         | Auto Assigned<br>ShoreTel<br>10.1.1.20          |             |
| Licensed Users<br>Site Name<br>IP Address of HQ Server<br>Route Point Configuration<br>Poll Info                            | Auto Assigned<br>ShoreTel<br>10.1.1.20<br>False |             |
| Licensed Users<br>Site Name<br>IP Address of HQ Server<br>Route Point Configuration<br>Poll Info<br>Minimum Dialing To Keep | Auto Assigned<br>ShoreTel<br>10.1.1.20<br>False | <br><br>3 • |

Access the Route Point Configuration by going to System Settings and expanding the ShoreTel Site configuration. Click on the ellipsis to expand the settings.

| extension: 1103                                                          | Backup Auto-Attendant:: ShoreGear 220T1A                              | Auto Attendant                                       |
|--------------------------------------------------------------------------|-----------------------------------------------------------------------|------------------------------------------------------|
| Extension: 1104                                                          | Auto-Attendant: Network: SoftSwitch                                   | Auto Attendant                                       |
| Extension: 1105                                                          | VM Forward: Network: SoftSwitch                                       | Voicemail                                            |
| xtension: 1106                                                           | VM Login: Network: SoftSwitch                                         | Voicemail                                            |
| xtension: 1850                                                           | Boise MAIN RP                                                         | Route Point                                          |
| xtension: 1851                                                           | Boise CELL                                                            | Route Point                                          |
| xtension: 1852                                                           | Jesse Cell                                                            | Route Point                                          |
| xtension: 1853                                                           | Phamacist Cell                                                        | Route Point                                          |
| xtension: 1854                                                           | Boise RPh Oncall                                                      | Route Point                                          |
| xtension: 1855                                                           | Jared Cell                                                            | Route Point                                          |
| xtension: 1856                                                           | Chronicall Record                                                     | Route Point                                          |
| xtension: 1993                                                           | 3rd Party Software                                                    | Insignificant                                        |
| xtension: 1994                                                           | ECC Sales IRN                                                         | Route Point                                          |
| xtension: 1995                                                           | IVR Queue                                                             | Queue                                                |
| extension: 1996                                                          | Support Center 6000 ECC                                               | ECC Group                                            |
| Extension: 1856<br>Extension: 1993<br>Extension: 1994<br>Extension: 1995 | Chronicall Record<br>3rd Party Software<br>ECC Sales IRN<br>IVR Queue | Route Point<br>Insignificant<br>Route Point<br>Queue |

The Route Points are organized into a table with 3 columns.

- The first column lists the Extensions. These are not editable.
- The second column lists the Description Names. These can be changed within Chronicall if desired.

• The third column lists the Event Type. These can be changed to more accurately reflect what the route point is doing. If you have a 3rd party solution that is using a route point (such as a recording solution), you can set that route point to be "Insignificant" so it doesn't create duplicate events inside of a call.